福岡県立筑紫丘高等学校長

## 教育支援アプリ「Classi」の利用開始について

本日から、4月13日付けの連絡でお知らせした教育支援アプリ「Classi」の利用を開始します。 つきましては、以下の要領に従ってClassiを利用してください。

なお、このアプリはインターネット接続下での利用となりますので、ご家庭で利用される端末のセキュリ ティソフト等を最新の状態にするなど、インターネット環境のセキュリティについては各々の責任で管理し てください。また、<u>利用に当たっては、情報モラルにご留意いただき、無断で配信内容を外部へ提供するこ</u> とがないようにお願いします。

利用について、ご心配、ご不明な点がありましたら遠慮なく本校教頭へご連絡ください。

#### 1. Classi への初回ログイン

まず、Classi にログインしてみましょう。

(1) 準備するもの

#### ベネッセ「マナビジョン」の生徒用ログインID (SASSI から始まる)、パスワード

- ※ <u>まだ、マナビジョンを利用していない1年生は、本校 HP 上で案内している「第1学年マナビジョ</u> <u>ンの登録について」を参照し、登録手続きをしてください。</u>
- (2) 初回ログイン手順
  - ① まず、インターネットで「Classi」と検索し、サイトにアクセスします。
  - ② トップページ右上の「ログイン」をクリックします。
  - ③ ログインページ(下図)にて、準備しているマナビジョンの「**生徒用ログインID」「パスワード」** を入力し、ログインします。

| Classi                                                            |
|-------------------------------------------------------------------|
| 「Benesse High School Online」のIDで、Classiにログインできます。                 |
| ログインIDを入力してください                                                   |
| パスワードを入力してください                                                    |
| <ul> <li>次回からIDの入力を省略する</li> <li>※共有端末の場合はチェックしないでください</li> </ul> |
| ログイン                                                              |
|                                                                   |

### (3) 担任からのメッセージの確認

ログインに成功したら、トップページ上にメインメニュー(下図)が表示されるので、その中の 「校内グループ」をクリックします。校内グループページに、担任からのメッセージが表示されますの で、そのメッセージを確認したら、<u>『「見ました」を押す』を必ずクリックしてください。</u>それを担任が 確認します。

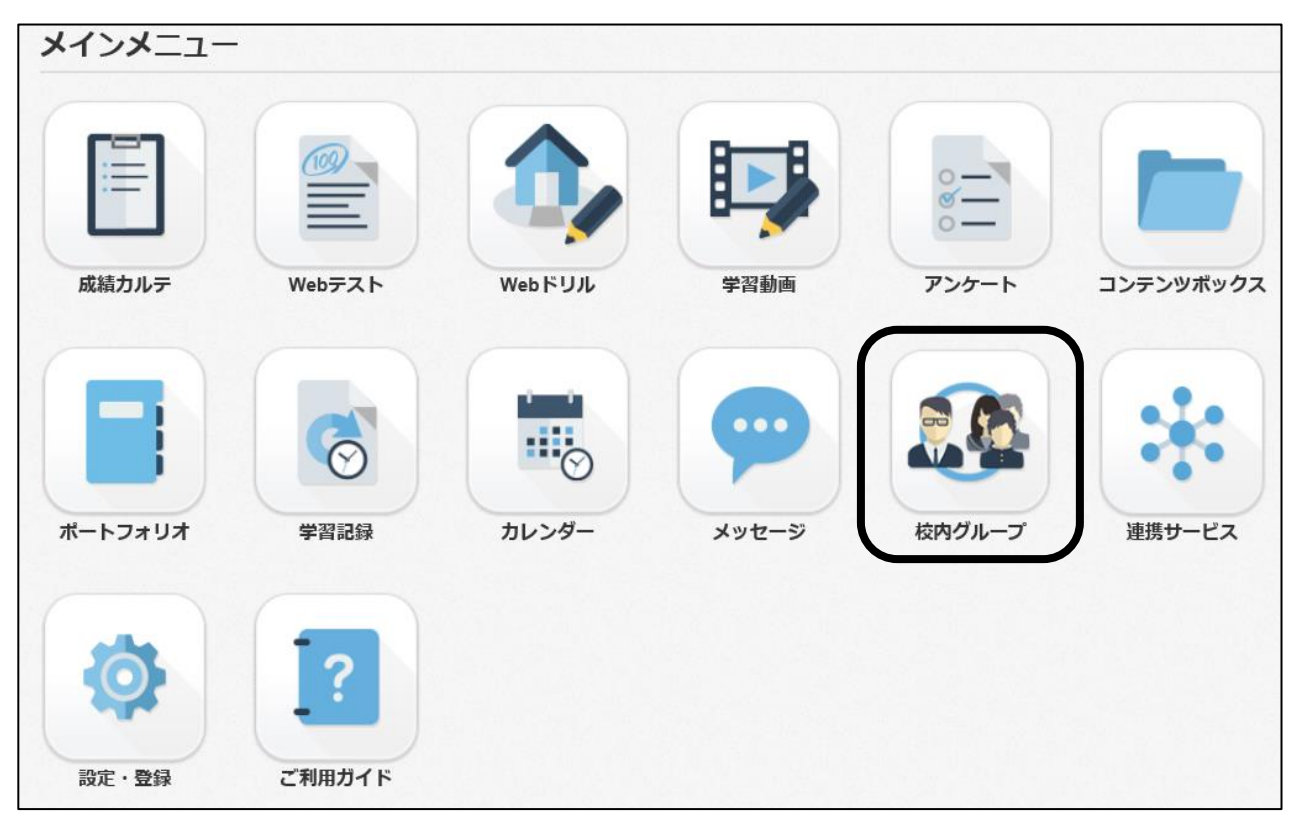

### 2. 今後の Classi の利用について

今後は、この Classi を通じて、本校から生徒の皆さんへの連絡事項の配信や授業プリント・授業動画の配信 等を行っていきますので、生徒の皆さんは Classi を毎日確認してください。新たに利用する機能についての詳 しい説明は、利用の際に改めてメッセージを通じて行います。

# 3. その他

- (1)利用方法について詳しく知りたい方は、メインメニューの「ご利用ガイド」をご参照ください。
- (2) その他、疑問点等がある場合は、学級担任または副担任までお問い合わせください。